## 8. Listy wartości, dodatkowe informacje dotyczące elementów i przycisków

- Jak wspomnieliśmy wcześniej, nie można wymagać od użytkowników, znajomości wszystkich identyfikatorów prowadzących, wykonawców i utworów. Dlatego też uzupełnimy naszą stronę Edycja notowań o trzy listy wartości. Wykonaj poniższe polecenia:
  - a. Przejdź do edycji formularza Edycja notowań. Korzystając z odpowiedniego przycisku rozpocznij tworzenie listy wartości.

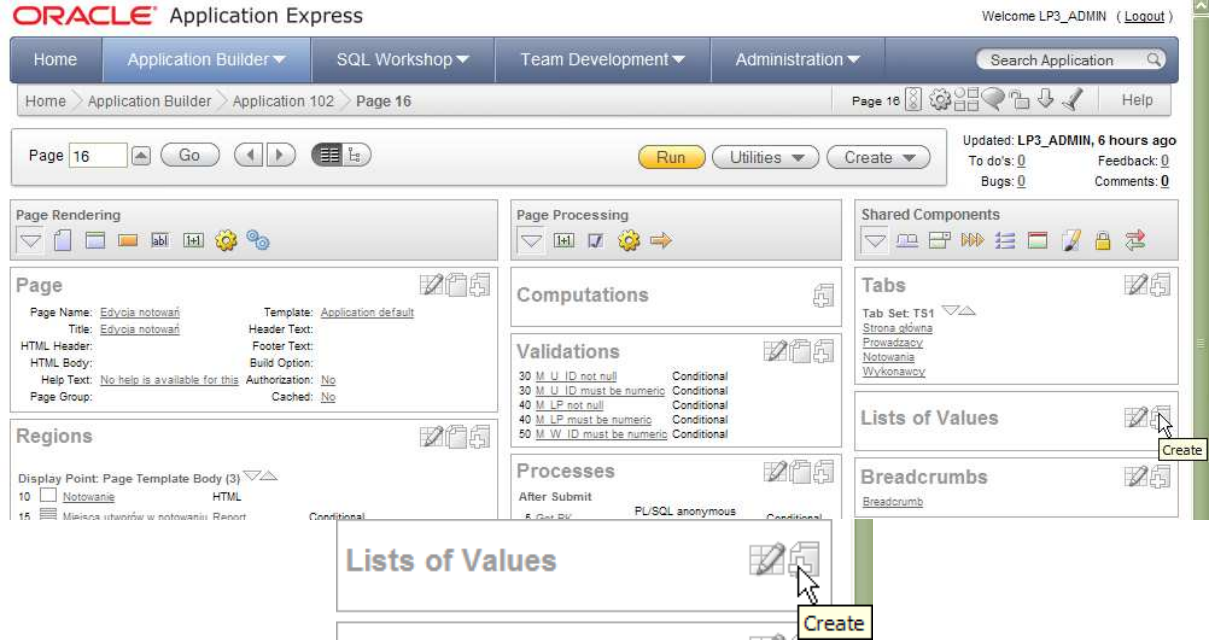

b. W pierwszym kroku wskaż, że będzie to lista wartości tworzona od początku (a nie kopia istniejącej listy wartości).

|                        | Create List of Values                                     | (Cancel) (Next>                                |
|------------------------|-----------------------------------------------------------|------------------------------------------------|
| Source                 | A List of Values is a static or dynamic definition us     | ed to display a specific type of page item,    |
| 0                      | - such as populy lists of values, a select list, a ciled  | whow, a radio group, or multiple select lists. |
| Name and Type          | Create List of Values:                                    |                                                |
| 0                      | From Scratch     An a Consultant Striction List of Values |                                                |
| Query or Static Values | As a Copy of an Existing List of values                   |                                                |

|                        | Create List of Values                                         | Cancel < Previous Next>                                                                            |
|------------------------|---------------------------------------------------------------|----------------------------------------------------------------------------------------------------|
| Source                 | Static lists are based on pre<br>on a SQL query you write tha | defined pairs of display and return values. Dynamic lists are based t selects values from a table. |
| 0                      | * Name PROWADZACY_L                                           | ov                                                                                                 |
| Name and Type          | Type: Opinamic                                                |                                                                                                    |
| Query or Static Values | U Static                                                      |                                                                                                    |

d. Ostatni krok pokazuje postać przykładowego zapytania, które może być wykorzystane jako szablon. Zamiast wpisywać polecenie ręcznie, skorzystamy z prostego kreatora. W tym celu kliknij link Create Dynamic List of Values.

|                        | Create List of Values Cancel < Previous Create List of Values |
|------------------------|---------------------------------------------------------------|
|                        | List of Values Name: PROWADZACY_LOV                           |
|                        | * Query (SELECT DISPLAY_VALUE, RETURN_VALUE FROM):            |
|                        | select ename d, empno r<br>from emp<br>order by 1             |
| Source                 |                                                               |
| 0                      |                                                               |
| Name and Type          |                                                               |
| 0                      | Create Dynamic List of Kalues                                 |
| Query or Static Values |                                                               |

e. Wybierz schemat, w którym znajduje się tabela zawierająca wartości wykorzystywane do utworzenia listy.

|    | Create Dynamic List of Values           | Cancel Next>                       |
|----|-----------------------------------------|------------------------------------|
|    | * Table / View Owner LP3_SCHEMA         |                                    |
| f. | Jako tabelę zawierającą wartości wykorz | ystywane do utworzenia listy wskaż |
|    | LP3_PROWADZACY.                         |                                    |
| 1  | Create Dynamic List of Values           | Cancel C Previous Nexts            |

| Cancel ( Previous ) Next> |
|---------------------------|
|                           |
|                           |
|                           |

g. W kolejnym kroku wybierz kolumnę, która będzie wyświetlana na liście wartości:
 P\_NAZWISKO oraz kolumnę, która będzie służyła do określania wartości zwracanej przez listę: P\_ID.

| Create Dynamic   | : List of Values             | Cancel | <pre></pre> |
|------------------|------------------------------|--------|-------------|
| Owner:<br>Table: | LP3_SCHEMA<br>LP3_PROWADZACY |        |             |
| * Display Column | P_NAZWISKO                   |        |             |
| * Return Value   | P_ID                         |        |             |

 W związku z tym, że nazwisko wśród prowadzących może się powtarzać, zmień treść zapytania. Popraw także sposób sortowania elementów na liście wartości. Za pomocą przycisku Finish skończ korzystanie z kreatora zapytania dla list wartości.

| Great | e Dynamic List of Values                                                                     | Cancel < Previous Finish |
|-------|----------------------------------------------------------------------------------------------|--------------------------|
|       | select P_NAZWISKO  ' '  P_I<br>P_ID return <u>value</u><br>from LP3_EROWADZACX<br>order by 1 | MIE display_value,       |

i. Pozostaje nam już tylko zakończyć tworzenie listy wartości przyciskiem Create List of Values.

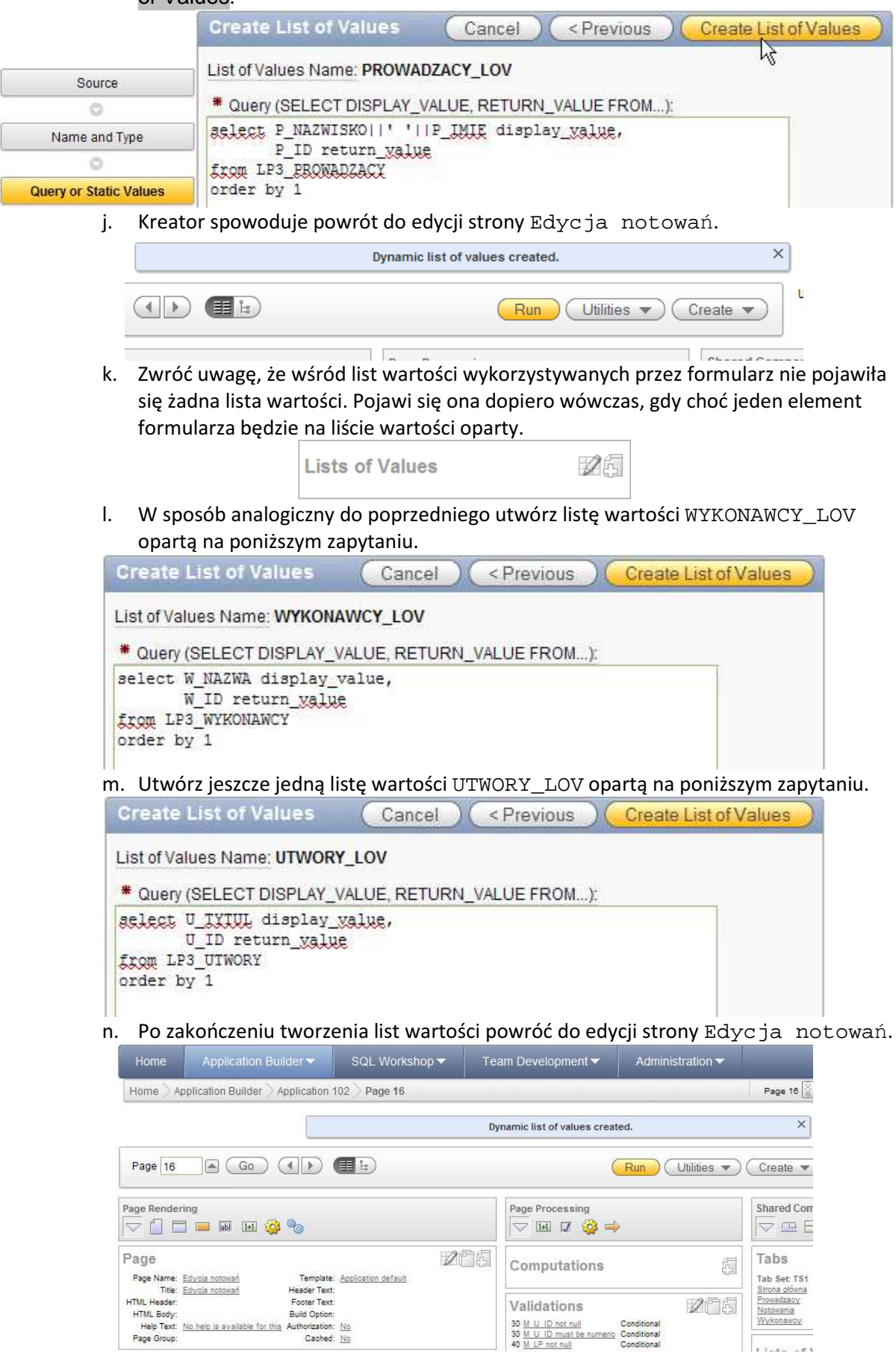

 o. Przejdź do obszaru dotyczącego elementów występujących na stronie. Pierwszą listą, którą wykorzystamy na stronie będzie lista dotycząca prowadzących. Kliknij link PX\_N\_P\_ID przechodząc do edycji pola zawierającego identyfikator prowadzącego notowanie.

| Items             |              |  |
|-------------------|--------------|--|
| Region: Notowanie |              |  |
| 1 P16 N ID        | Hidden       |  |
| 20 P16 N NR       | Text Field   |  |
| 30 P16 N DATA     | Date Picker  |  |
| 40 P16 N R ID     | Number Field |  |
| 50 P16 N IL NEXT  | Hidden       |  |
| 60 P16 N Label=Pr | owadzący     |  |
| 70 P16 N ID COUNT | Display Only |  |

p. W obszarze atrybutów podstawowych wybierz dla atrybutu Display As wartość Select List.

| Page Item: P16_N_P_ID                                                                       | Cancel Delete Apply Changes                                             |
|---------------------------------------------------------------------------------------------|-------------------------------------------------------------------------|
| Show All Name Displayed Label Settings List of Values Element Source                        | Default Quick Picks Conditions Read Only Security Configuration Help Te |
| Name                                                                                        | Ť                                                                       |
| Page: 16 Edycja notowań                                                                     |                                                                         |
| * Name P16_N_P_ID                                                                           |                                                                         |
| Display As Select List Text , Number , Date , Textarea , Select List , Radio , Popup List o | f Values , Checkbox , Display Only , Hidden                             |
| q. Przejdź do obszaru dotyczącego w                                                         | ykorzystywanej listy wartości. Ustal wartość                            |
| następujących atrybutów:                                                                    |                                                                         |
| Named LOV: PROWAD:                                                                          | ZACY_LOV                                                                |
| <ul> <li>Display Null: Yes</li> </ul>                                                       |                                                                         |
| <ul> <li>Null display value:</li> </ul>                                                     | brak prowadzącego                                                       |
| Null return value: NULI                                                                     | J                                                                       |
| List of Values                                                                              | T                                                                       |
| Named LOV PROWADZACY_LOV                                                                    |                                                                         |
| Display Extra Values Yes 💟                                                                  |                                                                         |
| Display Null Value Yes 💟                                                                    |                                                                         |
| Null Display Value brak prowadzącego Null Rei                                               | Ium Value NULL                                                          |
| Cascading LOV Parent Item(s)                                                                |                                                                         |
|                                                                                             |                                                                         |
| r. Zatwierdź poczynione zmiany.                                                             |                                                                         |
| Page "16" item "P16                                                                         | _N_P_ID" processed.                                                     |
|                                                                                             | Run Utilities  Create                                                   |
| Page Proc                                                                                   | essing Shared Comp                                                      |
|                                                                                             |                                                                         |

s. Uruchom stronę. Zwróć uwagę na postać zmienionego elementu.

|                             | Strona głó            | wna Prowadzący  | Notowania      | Wykonaw |
|-----------------------------|-----------------------|-----------------|----------------|---------|
| Strona główna > Lista notow | ań > Edycja notowania |                 |                |         |
| Notowanie                   | (Anuluj) (Usuń        | Zatwierdź) <>>  |                |         |
| * Numer 10                  |                       |                 |                |         |
| * Data notowania 198        | 2-06-26               |                 |                |         |
| Prowadzący Kaw              | ecki Jarosław         | $\checkmark$    |                |         |
| 9 of                        | 50                    |                 |                |         |
| Miejsca utworów w noto      | waniu                 | Usuń zaznaczone | miejsca) Dodaj | miejsce |
| L.p.                        | Wykonawca             | Tytuł utworu    |                |         |
| 1                           | 43                    | 49              |                |         |
| 2                           | 2                     | 52              |                |         |
| 3                           | 47                    | 56              |                |         |

t. Rozwiń listę prowadzących sprawdzając ich uporządkowanie. Nie zmieniając wartości prowadzącego powróć do edycji strony (korzystając z paska programisty).

| Notow       | /anie         |                       | (Anuluj) (Usuń                         |     | Zatwierdź ) ( < | <u>ار</u> | •                           |
|-------------|---------------|-----------------------|----------------------------------------|-----|-----------------|-----------|-----------------------------|
|             | * Numer       | 10                    |                                        |     |                 |           |                             |
| <b>*</b> Da | ata notowania | 1982-0                | 06-26                                  |     |                 |           |                             |
|             | Prowadzący    | Kawe<br>brał<br>Baron | cki Jarosław<br>oprowadzącego<br>Piotr |     |                 | )         |                             |
| Mieiso      | ca utworów w  | Kaczk                 | owski Piotr                            |     |                 |           | ne mieisca) (Dodai mieisce) |
|             |               | Kawe                  | cki Jarosław                           |     |                 |           |                             |
|             | L.p.          | Kostrz                | ewa Paweł                              |     |                 |           |                             |
|             | 1             | Majev                 | vski Piotr<br>Wojcjech                 |     |                 |           |                             |
|             | 2             | Miecu                 | igow Grzegorz                          |     |                 | =         | 1                           |
|             | 2             | Niedź                 | wiecki Marek<br>wiecki Roman Rog       |     | iecki Marek     | -         | ₽<br>]                      |
|             | 3             | Pawlil                | kowska Beata                           | JWI | IECKI Marek     |           |                             |
|             | 4             | Pawlu                 | kiewicz Marek                          |     |                 |           |                             |
|             | 5             | Rogo                  | wiecki Roman                           |     |                 |           | ]                           |
|             | 6             | Site P                | aweł                                   |     |                 |           | 1                           |
|             | 7             | Stelm                 | ach Piotr<br>zkowski, Sławomir S       | zc  | ześniak Kuba    | _         |                             |
|             | 8             | Turow                 | rski Rafał<br>ik Marek                 |     |                 |           |                             |
|             | 9             |                       | 45                                     |     | 54              |           |                             |

 W związku z tym, że listy dotyczące wykonawców i utworów mają dotyczyć elementów znajdujących w regionie będącym formularzem tabelarycznym, przejdź do definicji raportu.

| Regions                                                                                                    | 265 |
|----------------------------------------------------------------------------------------------------|-----|
| Display Point: Page Template Body (3)<br>10 Notowanie HTML<br>15 Miejsca utworów w notowaniu Report Conditional<br>Display Point: Region Position 01 Edit Report Columns<br>1 PPP Breadcrumb Breadcrumb Entry |     |

## v. Przejdź do edycji atrybutów raportu dla regionu Miejsca utworów

| _                                                                                                    | ne: Miejs                                                                                                    | ca utworóv                                                                                                    | w w notowan                                                                                                    | iu                                                                                                    |                                                                                                    |                                                                        |                                                                             | (                                                                      | Cance                                                                     |                                                                  | Apply                                                                                 | Chang                           | es )                                     |
|----------------------------------------------------------------------------------------------------|----------------------------------------------------------------------------------------------------|----------------------------------------------------------------------------------------------------|----------------------------------------------------------------------------------------------------|----------------------------------------------------------------------------------------------------|----------------------------------------------------------------------------------------------------|------------------------------------------------------------------------|-----------------------------------------------------------------------------|------------------------------------------------------------------------|---------------------------------------------------------------------------|------------------------------------------------------------------|---------------------------------------------------------------------------------------|---------------------------------|------------------------------------------|
| and the second                                                                                                    |                                                                                                    |                                                                                                    |                                                                                                    | 1                                                                                                    |                                                                                                    |                                                                        |                                                                             | 11<br>11                                                               | -                                                                         |                                                                  |                                                                                       |                                 |                                          |
| Colu                                                                                                    | umn Attribu                                                                                                    | tes Layout                                                                                                    | and Pagination                                                                                                    | Sorting                                                                                                    | Messages                                                                                                    | Report Export                                                          | Break Formatting                                                            | External                                                               | Processir                                                                 | 19                                                               |                                                                                       |                                 |                                          |
| mn At                                                                                                    | ttributes                                                                                                    | 5                                                                                                    |                                                                                                    |                                                                                                    |                                                                                                    |                                                                        |                                                                             |                                                                        |                                                                           |                                                                  |                                                                                       |                                 | 1                                        |
| ings T                                                                                                    | ype: 🔿 (                                                                                                    | Column Na                                                                                                    | ames 🔘 Col                                                                                                    | umn Nam                                                                                                    | es (InitCap                                                                                                    | ) 📀 Custom                                                             | O PL/SQL O                                                                  | None                                                                   |                                                                           |                                                                  |                                                                                       |                                 |                                          |
|                                                                                                    |                                                                                                    |                                                                                                    |                                                                                                    |                                                                                                    |                                                                                                    |                                                                        |                                                                             |                                                                        |                                                                           |                                                                  |                                                                                       |                                 |                                          |
| Alias                                                                                                    | s Li                                                                                                    | nk Edit                                                                                                    | Heading                                                                                                    |                                                                                                    | Column<br>Width                                                                                                    | Column<br>Alignment                                                    | Heading<br>Alignment                                                        | Show                                                                   | Sum                                                                       | Sort                                                             | Sort<br>Sequ                                                                          | ence                            |                                          |
| [row<br>sele                                                                                                    | /<br>ector]                                                                                                    | ~                                                                                                    |                                                                                                    |                                                                                                    |                                                                                                    | left 🔛                                                                 | center 🔽                                                                    |                                                                        |                                                                           |                                                                  | -                                                                                     |                                 | $\bigtriangledown$                       |
| M_IC                                                                                                    | 2                                                                                                    | ~                                                                                                    | M Id                                                                                                    |                                                                                                    |                                                                                                    | left 💟                                                                 |                                                                             |                                                                        |                                                                           |                                                                  | -                                                                                     |                                 | $\stackrel{\triangle}{\bigtriangledown}$ |
| M_N                                                                                                    |                                                                                                    | ~                                                                                                    | M N Id                                                                                                    |                                                                                                    |                                                                                                    | left 💟                                                                 |                                                                             |                                                                        |                                                                           |                                                                  | -                                                                                     | ~                               | $\stackrel{\triangle}{\bigtriangledown}$ |
| M_L                                                                                                    | P                                                                                                    | ~                                                                                                    | L.p.                                                                                                    |                                                                                                    |                                                                                                    | left 💟                                                                 |                                                                             |                                                                        |                                                                           |                                                                  | -                                                                                     |                                 |                                          |
| M_V                                                                                                    | V_ID                                                                                                    | ~                                                                                                    | Wykonawc                                                                                                    | a                                                                                                    |                                                                                                    | left 💟                                                                 |                                                                             |                                                                        |                                                                           |                                                                  | -                                                                                     |                                 |                                          |
| мu                                                                                                    | J ID                                                                                                    | ~                                                                                                    | Tytuł utwor                                                                                                    | u                                                                                                    |                                                                                                    | left 🖾                                                                 |                                                                             |                                                                        |                                                                           |                                                                  | -                                                                                     |                                 | 4                                        |
| movin                                                                                                    | -<br>In the last                                                                                                    | column fur                                                                                                    | ther down it v                                                                                                    | vill show i                                                                                                    | in as the fir                                                                                                    | st column of vo                                                        | ur report                                                                   | , transit, r                                                           |                                                                           |                                                                  | 1                                                                                     |                                 |                                          |
| nn Attri                                                                                                    | W. Z                                                                                                    | Z pomo<br>_W_ID<br>nition Colu                                                                                                    | cą odpow                                                                                                    | viednie<br>viednie<br>List of V                                                                                                    | go linku<br>alues Tab                                                                                                    | ular Form Attribu                                                      | o edycji atr<br>Ca<br>Ites Column Fo                                        | rybutó<br>ncel                                                         | w kolu<br>Ap<br>Column                                                    | umny<br>ply Ch<br>Link A                                         | M_W<br>anges<br>uthoriza                                                              | _ID.                            | anditio                                  |
| nn Attr<br>All Co<br>Imn C<br>Imn Ni<br>Imn He<br>how C<br>omput                                                                                                    | W.<br>ibutes: M<br>olumn Defin<br>Definitio<br>ame M<br>eading V<br>Column 1<br>te Sum 1                                                         | Z pomo<br>_W_ID<br>nition Colu<br>on<br>I_W_ID<br>Wykonawca<br>Yes W He<br>No W C                                                                                                    | cą odpow<br>mn Attributes<br>a<br>eading Alignr                                                                                                    | List of V                                                                                                    | alues Tab                                                                                                    | ular Form Attribu                                                      | o edycji atr<br>Ca<br>utes Column Fo                                        | rybutó<br>ncel                                                         | W kolı                                                                    | umny<br>ply Ch                                                   | M_W<br>anges<br>uthoriza                                                              | _ID.                            | anditio                                  |
| nn Attr<br>All Co<br>Imn C<br>Imn Na<br>Imn He<br>how C<br>omput<br>able C<br>ude In                                                                                                    | W. 2<br>ibutes: M<br>olumn Defin<br>Definition<br>ame M<br>eading V<br>Column 1<br>te Sum 1<br>Column 1<br>Export 1                              | Z pomo<br>_W_ID<br>nition Colu<br>on<br>I_W_ID<br>Vykonawci<br>res C He<br>No C C                                                                                                    | cą odpow<br>mn Attributes<br>a<br>eading Alignr<br>olumn Alignr<br>Column V                                                                                                    | List of V<br>nent left<br>vidth                                                                                                    | alues Tab                                                                                                    | ular Form Attribu                                                      | o edycji atr<br>Ca<br>Ites Column Fo                                        | rybutó<br>ncel                                                         | W KOlu<br>Ap                                                              | umny                                                             | M_W                                                                                   | _ID.                            | anditio                                  |
| nn Attr<br>All Co<br>Imn C<br>Imn N:<br>Imn Hi<br>how C<br>omput<br>able C<br>ude In                                                                                                    | W. 2<br>ibutes: M<br>olumn Definition<br>ame M<br>eading V<br>Column N<br>Export N<br>X.                                                         | Z pomo<br>_W_ID<br>nition Colu<br>on<br>L_W_ID<br>Wykonawca<br>Yes I He<br>Yo I C<br>Yo I C<br>YO I C<br>YO I C<br>YO I | cą odpow<br>mn Attributes<br>a<br>eading Alignr<br>olumn Alignr<br>Column V<br>do edycji<br>osób wyśv<br>wców jes<br>zących by                                                                                          | List of V<br>nent left<br>nent left<br>vidth<br>atrybu<br>vietlan<br>it duża,<br>/łby ma                                                                                      | alues Tabu<br>alues Tabu<br>itów zw<br>ia eleme<br>w zwią<br>ało prak                                                                                          | iązanych z<br>entu na Po<br>zku z tym v<br>tyczne. Lej                 | kolumną f<br>pup Key<br>wyświetlar<br>osza w tym                            | rybutó<br>ncel<br>matting<br>rmatting<br>r LOV<br>nie jej v<br>n przyp | w kolu<br>Ap<br>Column<br>arza ta<br>( nam<br>w spos                      | abela<br>abela<br>ed :<br>sób p                                  | M_W<br>anges<br>uthoriza<br>Tyczn<br>LOV )<br>odob<br>ie lista                        | ego.<br>List<br>ny jal          | Zmie<br>a<br>k list                      |
| nn Attr<br>All Co<br>Imn E<br>Imn N:<br>Imn Hi<br>how C<br>omput<br>able C<br>ude In                                                                                                    | W. 2<br>ibutes: M<br>olumn Definition<br>ame M<br>eading V<br>Column N<br>Export N<br>X. 1<br>All Column                                         | Z pomo<br>_W_ID<br>nition Colu<br>on<br>L_W_ID<br>Wykonawca<br>Yes Y He<br>No Y C<br>Yo Y<br>Yes Y<br>Przejdź<br>tam spo<br>wykona<br>prowad<br>n Definition                                                                                                    | cą odpow<br>mn Attributes<br>a<br>ading Alignr<br>olumn Alignr<br>Column V<br>do edycji<br>osób wyśw<br>wców jes<br>zących by<br>Column Artr                                                                            | List of V<br>List of V<br>nent left<br>nent left<br>vidth<br>atrybu<br>vietlan<br>t duża,<br>/łby ma<br>butes Lis                                                             | alues Tabu<br>alues Tabu<br>itów zw<br>ia eleme<br>w zwią<br>ało prak:                                                                                         | iązanych z<br>entu na Po<br>zku z tym<br>tyczne. Lej<br>Tabular Form   | kolumną f<br>by Kolumną f<br>by wyświetlar<br>osza w tym<br>Attributes Colu | ormul<br>rormul<br>r LOV<br>ie jej v<br>przyp                          | arza ta<br>( nam<br>w spo:<br>adku<br>atting C                            | abela<br>abela<br>ed :<br>sób p<br>będzi                         | M_W<br>anges<br>uthoriza<br>ryczn<br>LOV )<br>odob<br>ie lista<br>ink Aut             | ego.<br>List<br>ny jal<br>a pop | Zmie<br>a<br>k list<br>up.               |
| Ail Cr<br>Ail Cr<br>Imn C<br>Imn Na<br>Imn Hi<br>how C<br>omput<br>able C<br>I<br>ude In<br>Show A<br>Colu                                                                                                    | W. 2<br>ibutes: M<br>olumn Definition<br>ame M<br>eading V<br>Column 1<br>te Sum M<br>Column 1<br>export 1<br>X. 1<br>All Column<br>mn Attr      | Z pomo<br>_W_ID<br>nition Colu<br>on<br>LW_ID<br>Wykonawca<br>res I He<br>No I C<br>Vo I C<br>Yo I C<br>YO I C<br>YO I C<br>YO I  | cą odpow<br>mn Attributes<br>a<br>eading Alignr<br>olumn Alignr<br>Column V<br>do edycji<br>osób wyśv<br>wców jes<br>zących by<br>Column Alig                                                                           | List of V<br>List of V<br>ment left<br>nent left<br>vidth<br>atrybu<br>vietlan<br>t duża,<br>/łby ma<br>butes Lis                                                             | alues Taba<br>alues Taba<br>itów zw<br>ia eleme<br>w zwią<br>ało prak                                                                                          | iązanych z<br>entu na Po<br>zku z tym<br>tyczne. Lej<br>Tabular Form   | kolumną f<br>pup Key<br>wyświetlar<br>osza w tym                            | ormul<br>romatting<br>LOV<br>przyp<br>przyp                            | w kolu<br>Ap<br>Column<br>arza ta<br>( nam<br>w spou<br>adku<br>atting C  | abela<br>ed :<br>sób p<br>będzi<br>olumn Li                      | M_W<br>anges<br>uthoriza<br>ryczn<br>LOV )<br>odob<br>ie lista<br>ink Aut             | ego.<br>List<br>ny jal<br>a pop | Zmie<br>a<br>k list                      |
| Al Co<br>Imn C<br>Imn N:<br>Imn He<br>how C<br>Imn He<br>how C<br>Imn He<br>how C<br>Imn He<br>Imn He | W. 2<br>ibutes: M<br>olumn Definition<br>ame M<br>eading V<br>Column N<br>Export N<br>Export N<br>X. 1<br>All Column<br>mn Attr<br>N             | Z pomo<br>_W_ID<br>ntion Colu<br>on<br>L_W_ID<br>Wykonawca<br>Yes C He<br>No C C<br>Yo C C<br>Yo C C C<br>Yo C C<br>Yo C C C<br>Yo C C C<br>Yo C C C<br>Yo C C C<br>Yo C C C<br>Yo C C C<br>Yo C C C<br>Yo C C C<br>Yo C C C<br>Yo C C C<br>Yo C C C<br>Yo C C C<br>Yo C C C<br>Yo C C C<br>Yo C C C<br>Yo C C C<br>Yo C C C C<br>Yo C C C C<br>Yo C C C C C C C C C C C C C C C C C C C                                                                                                    | cą odpow<br>mn Attributes<br>a<br>ading Alignr<br>olumn Alignr<br>Column V<br>do edycji<br>osób wyśw<br>wców jes<br>zących by<br>Column Artr<br>Display As<br>Display As                                                | List of V<br>List of V<br>nent left<br>nent left<br>vidth<br>atrybu<br>vietlan<br>t duża,<br>/łby ma<br>butes Lis                                                             | alues Tabi                                                                                                    | iązanych z<br>entu na Po<br>zku z tym v<br>tyczne. Lej<br>Tabular Form | kolumną f<br>opup Key<br>wyświetlar<br>osza w tym<br>Attributes Colu        | ormul<br>rormul<br>ruov<br>ie jej v<br>przyp                           | arza ta<br>( nam<br>w spo:<br>adku<br>atting C                            | abela<br>abela<br>ed<br>będzi<br>olumn Li                        | M_W<br>anges<br>uthoriza<br>uthoriza<br>ryczn<br>LOV )<br>odob<br>je list;<br>ink Aut | _ID.                            | Zmie<br>a<br>k list<br>up.               |
| nn Attr<br>Ail Cr<br>Imn C<br>Imn Ni<br>Imn Hi<br>how C<br>omput<br>able C<br>ude In                                                                                                    | W. 2<br>ibutes: M<br>olumn Definition<br>ame M<br>eading V<br>Column 1<br>te Sum M<br>Column 1<br>export 1<br>X. 1<br>All Column<br>Mn Attr<br>N | Z pomo<br>_W_ID<br>nition Colu<br>on<br>L_W_ID<br>Wykonawca<br>res I He<br>No I C<br>No I C<br>Yo I C<br>YO I C<br>YO I C<br>YO I | cą odpow<br>mn Attributes<br>a<br>eading Alignr<br>olumn Alignr<br>Column V<br>do edycji<br>osób wyśv<br>wców jes<br>zących by<br>Column Attributes<br>zących by<br>Column Attributes<br>zących by<br>Column Attributes | List of V<br>nent left<br>nent left<br>vidth<br>atrybu<br>vietlan<br>t duża,<br>/łby ma<br>butes Lis<br>Popup K                                                               | alues Taba<br>alues Taba<br>itów zw<br>ia eleme<br>ało prak<br>ało prak<br>ało prak<br>ało prak<br>st of Values<br>ey LOV (na<br>mat mask: 99<br>matting for p | iązanych z<br>entu na Po<br>zku z tym v<br>tyczne. Lej<br>Tabular Form | kolumną f<br>opup Key<br>wyświetlar<br>osza w tym<br>Attributes Colu        | o and 100                                                              | w kolu<br>Ap<br>Column<br>arza ta<br>( nam<br>w spos<br>badku<br>atting C | abela<br>abela<br>ed i<br>sób p<br>będzi<br>olum L               | M_W<br>anges<br>uthoriza<br>ryczn<br>LOV )<br>odob<br>ie lista<br>ink Aut             | _ID.                            | Zmie<br>a<br>k list                      |
| Al Co<br>Imn I<br>Imn N:<br>Imn N:<br>Imn He<br>how C<br>Imn He<br>how C<br>Imn He<br>how C<br>Imn He<br>Imn He | W. 2<br>ibutes: M<br>olumn Definition<br>ame M<br>eading V<br>Column N<br>E Sum N<br>Column N<br>Export N<br>X. 1<br>All Column<br>mn Attr<br>N  | Z pomo<br>_W_ID<br>ntion Colu<br>on<br>L_W_ID<br>Wykonawca<br>res I He<br>No I C<br>Yo I C<br>YO C<br>YO C<br>YO C<br>YO C<br>YO C<br>YO C<br>YO C<br>YO                                                                                                    | cą odpow<br>mn Attributes<br>a<br>eading Alignr<br>olumn Alignr<br>Column V<br>do edycji<br>osób wyśv<br>wców jes<br>zących by<br>Column Align<br>Display As<br>Date Format<br>ment Width                               | Ved to the<br>viednie<br>List of V<br>nent left<br>nent left<br>vidth<br>atrybu<br>vietlan<br>t duża,<br>vłby ma<br>butes Lis<br>Popup K<br>Numeric for<br>Graphical fo<br>16 | alues Tabi                                                                                                    | iązanych z<br>entu na Po<br>zku z tym v<br>tyczne. Lep<br>Tabular Form | kolumną f<br>opup Key<br>wyświetlar<br>osza w tym<br>Attributes Colu        | ormul<br>rormul<br>r LOV<br>przyp<br>um Formu<br>0 and 100             | w kolu<br>Ap<br>Column<br>arza ta<br>( nam<br>w spos<br>adku<br>atting C  | umny<br>ply Ch<br>Link A<br>abela<br>ned s<br>obędzi<br>olumn Li | M_W<br>anges<br>uthoriza<br>ryczn<br>LOV)<br>odob<br>ie lista<br>ink Aut              | _ID.                            | Zmie<br>a<br>k list<br>on C              |

- y. Przejdź następnie do obszaru atrybutów dotyczących listy wartości i wypełnij tam następujące atrybuty:
  - Named LOV: WYKONAWCY\_LOV
  - Display Null: Yes
  - Null display value: -- brak wykonawcy --
  - Null return value: NULL

| Column Aunoules, M_W_ID                                                      |                                                                                                    | Cancel                    | Apply       | Changes       |            |
|------------------------------------------------------------------------------|----------------------------------------------------------------------------------------------------|---------------------------|-------------|---------------|------------|
| Show All Column Definition Column Attributes                                 | List of Values Tabular Form Attributes                                                                    | Column Formatting         | Column Link | Authorization | Conditiona |
| List of Values                                                               |                                                                                                    |                           |             |               | Ť          |
| Named LOV WYKON<br>Display Extra Values Yes S<br>Null display value c wykona | AWCY_LOV  Display Nu                                                                                      | III Yes 💟                 | 1           |               |            |
| List of values definition                                                    |                                                                                                    |                           | -1          |               |            |
|                                                                              |                                                                                                    |                           |             |               |            |
| z. Zatwierdź zmiany<br>Notowanie                                             | y i uruchom formularz. Spraw<br>(Anuluj) (Usuń) (Zatwierdź                                                | vdź efekty wp             | prowadzo    | onych mod     | yfikacji.  |
| z. Zatwierdź zmiany<br>Notowanie<br>* Num                                    | y i uruchom formularz. Spraw<br>Anuluj Usuń Zatwierdź                                                     | vdź efekty wr<br>)∢≥      | prowadzo    | onych mod     | yfikacji.  |
| z. Zatwierdź zmiany<br>Notowanie<br>* Num<br>* Data notowan                  | y i uruchom formularz. Spraw<br>Anuluj Usuń Zatwierdź<br>ner 10<br>nia 1982-06-26                         | vdź efekty wr             | prowadzo    | nych mod      | yfikacji.  |
| z. Zatwierdź zmiany<br>Notowanie<br>* Num<br>* Data notowar<br>Prowadza      | y i uruchom formularz. Spraw<br>Anuluj Usuń Zatwierdź<br>ner 10<br>nia 1982-06-26<br>kcy Kawecki Jarosław | vdź efekty wp<br>)<⊃<br>☑ | prowadzo    | nych mod      | yfikacji.  |

| Miejso | a utworów w notow | aniu        | Usuń zaznaczone m | iejsca)(Dodaj miejsce) |
|--------|-------------------|-------------|-------------------|------------------------|
|        | L.p.              | Wykonawca   | Tytuł utworu      |                        |
|        | 1                 | Scorpions   | 49                |                        |
|        | 2                 | Maanam 🔺    | 52                |                        |
|        | 3                 | Republika 🔺 | 56                |                        |
|        | 4                 | Queen 🔺     | 46                |                        |

aa. Sprawdź działanie listy wartości na wykonawcach. Przetestuj ograniczanie wyświetlanych danych na liście wartości popup.

| 🥘 Search Dialog - Mozilla Firefox 🛛 🔳 🔀      |                                        |
|----------------------------------------------|----------------------------------------|
| http://192.168.118.145:8080/apex/wwv_flow_ 🏠 |                                        |
| Search Close                                 | 🥮 Search Dialog - Mozilla F 🔳 🗖 🔀      |
|                                              | http://192.168.118.145:8080/apex/wwv 🏠 |
| 2+1<br>A Flock Of Seagulls<br>ABBA           | Ba Search Close                        |
| ABC<br>AC/DC                                 | ABBA                                   |
| Adam Ant<br>Adrian Gurvitz                   | Bananarama                             |
| Adrian John Loveridge                        | Banda i Wanda                          |
| Agnetha Faltskog && Tomas Ledin              | Bank                                   |
| Anex                                         | Lombard                                |
| Argus                                        | Piotr Schulz && Alex Band              |
| Asia                                         | Spandau Ballet                         |
| Bajm                                         | Stalowy Bagaż                          |
| Bananarama                                   | The Steve Miller Band                  |
| Banda i Wanda                                |                                        |
| Bank<br>Bill Hughas                          | Row(s) 1 - 11                          |
| Blancmange                                   |                                        |
| Zakończono                                   | Zakończono                             |

bb. W analogiczny sposób przypisz listę wartości UTWOR\_LOV do kolumny zawierającej identyfikator utworu, jaki pojawił się na miejscu potowania

| Notow       | vanie         | (Anuluj) (Us               | uń) Zatwiero           | lź < >                                     | ind.                |
|-------------|---------------|----------------------------|------------------------|--------------------------------------------|---------------------|
|             | * Numer       | 10                         |                        |                                            |                     |
| <b>*</b> Da | ata notowania | 1982-06-26                 |                        |                                            |                     |
|             | Prowadzący    | Kawecki Jarosław           |                        | $\checkmark$                               |                     |
|             |               | 9 of 50                    |                        |                                            |                     |
| Miejso      | a utworów w   | notowaniu                  | Usu                    | ń zaznaczone miejs                         | ca) (Dodaj miejsce) |
|             | L.p.          | Wykonawca                  | Tutul                  |                                            |                     |
|             |               | i i jii olian oa           | Туши                   | utworu                                     |                     |
|             | 1             | Scorpions                  | When                   | n The Smoke 🔺                              |                     |
|             | 1             | Scorpions<br>Maanam        | Whee<br>Para           | n The Smoke 🔺<br>noja jest goła 🔺          |                     |
|             | 1<br>2<br>3   | Scorpions Maanam Republika | Wheeler<br>Para<br>Kom | n The Smoke (<br>noja jest goła (<br>binat |                     |

cc. Sprawdź działanie przypisanej przez siebie listy wartości. Zatwierdź dokonane zmiany.

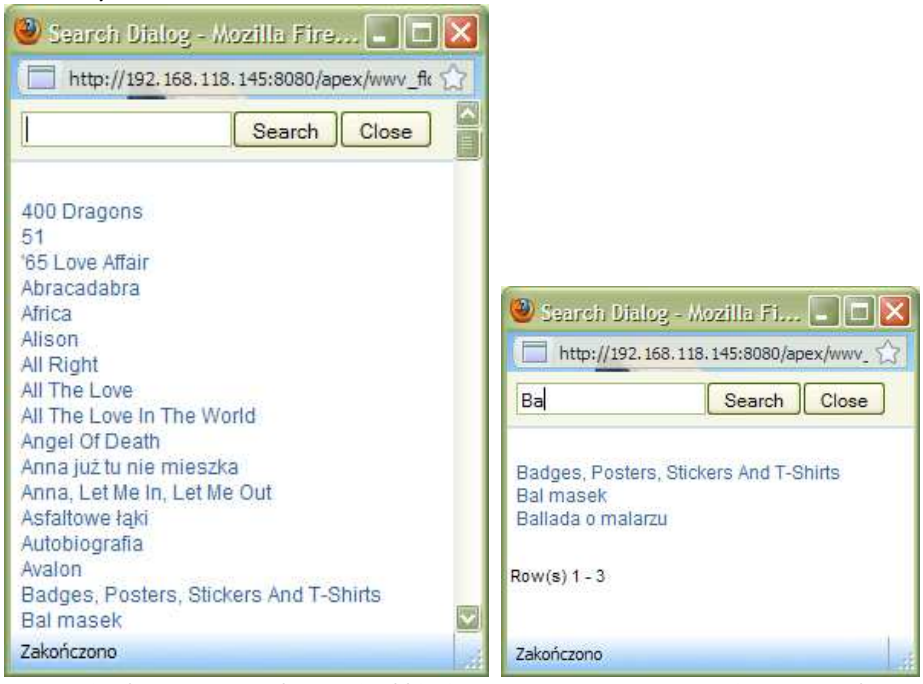

dd. Na zakończenie zmień szerokość kolumn odpowiednio do ich zawartości.

|          |                  |                           | Strona głó | wna Prowadzący Notowani      | a Wykonawcy   |
|----------|------------------|---------------------------|------------|------------------------------|---------------|
| Strona g | łówna ≻ Lista n  | otowań > Edycja notowania |            |                              |               |
| Notow    | vanie<br>* Numer | (Anuluj) (Usuń)           | (Zatwierdź |                              |               |
| * Da     | ata notowania    | 1982-06-26                |            |                              |               |
|          | Prowadzący       | Kawecki Jarosław          |            | $\checkmark$                 |               |
|          |                  | 9 of 50                   |            |                              |               |
| Miejso   | ca utworów w     | notowaniu                 |            | Usuń zaznaczone miejsca      | Dodaj miejsce |
|          | L.p.             | Wykonawca                 |            | Tytuł utworu                 |               |
|          | 1                | Scorpions                 |            | When The Smoke Is Going Down |               |
|          | 2                | Maanam                    |            | Paranoja jest goła           |               |
|          | 3                | Republika                 |            | Kombinat                     |               |
|          | 4                | Queen                     |            | Body Language                |               |

2. Aktualna liczba notowań w naszej bazie danych to 50. Podczas eksploatacji aplikacji liczba ta może przekraczać tysiąc, a nawet kilka tysięcy. Strona Lista notowań, która funkcjonuje obecnie w ramach aplikacji stosunkowo trudno pozwala odnaleźć określone notowanie – wymaga to zmiany sortowania i/lub czasochłonnego przeglądania kolejnych stron raportu. Aby to zmienić stworzymy elementy umożliwiające filtrowanie wierszy wyświetlanych w ramach raportu. Aby to zrealizować wykonaj poniższe czynności:

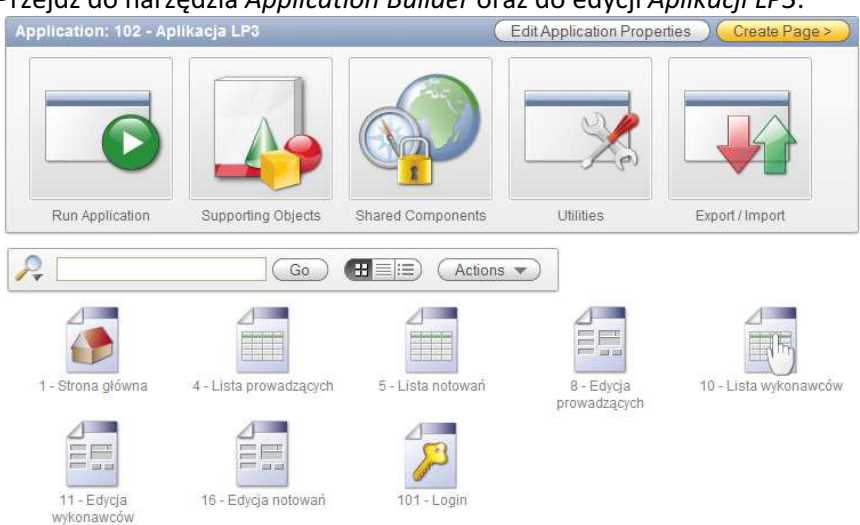

a. Przejdź do narzędzia Application Builder oraz do edycji Aplikacji LP3.

b. Przejdź do edycji strony Lista notowań i ją uruchom (jeśli jest taka potrzeba zaloguj się do aplikacji).

| ona g | łówna ≻ Lista notov       | vań   |                   |                       |
|-------|---------------------------|-------|-------------------|-----------------------|
| otov  | vania                     |       |                   |                       |
| ID    | Data notowania            | NE    | Imię prowadzącego | Nazwisko prowadzącego |
| R     | 1982-04-24                | 1     | Marek             | Niedźwiecki           |
| R     | 1982-05-08                | 3     | Marek             | Niedźwiecki           |
| R     | 1982-05-15                | 4     | Marek             | Niedźwiecki           |
| Ø     | 1982-05-22                | 5     | Marek             | Niedźwiecki           |
| R     | 1982-05-29                | 6     | Marek             | Niedźwiecki           |
| R     | 1982-06-05                | 7     | Marek             | Niedźwiecki           |
| R     | 1982-06 <mark>-</mark> 12 | 8     | Marek             | Niedźwiecki           |
| R     | 1982-06-19                | 9     | Marek             | Niedźwiecki           |
| K     | 1982-06-26                | 10    | Jarosław          | Kawecki               |
| AN IN | 1982-07-03                | 11    | Marek             | Niedźwiecki           |
| R     | 1982-07-10                | 12    | Marek             | Niedźwiecki           |
| R     | 1982-07-17                | 13    | Marek             | Niedźwiecki           |
| A     | 1982-07-24                | 14    | Marek             | Niedźwiecki           |
| R     | 1982-07-31                | 15    | Marek             | Niedźwiecki           |
| B     | 1982-08-07                | 16    | Marek             | Niedźwiecki           |
| R     | 1982-08-14                | 17    | Marek             | Niedźwiecki           |
| B     | 1982-08-21                | 18    | Marek             | Niedźwiecki           |
| R     | 1982-08-28                | 19    | Marek             | Niedźwiecki           |
| R     | 1982-09-04                | 20    | Piotr             | Kaczkowski            |
| R     | 1982-09-18                | 21/22 | Marek             | Niedźwiecki           |

 c. Chcemy mieć możliwość wyświetlania tych notowań, które miały miejsce w zadanym okresie. Wymaga to stworzenia dwóch elementów oraz dwóch przycisków.
 Elementy będą umożliwiały definiowanie zakresu dat.

Pierwszy z przycisków będzie uruchamiał raport wyświetlając tylko te wiersze, które spełniają kryteria wyszukiwania, a drugi będzie zerował jego ustawienia umożliwiając ponowne wyświetlenie wszystkich notowań.

Przejdź do edycji strony Lista notowań.

| Page 5 Go () EE                                                                                                    |     | Run Utilities                                            |   |
|----------------------------------------------------------------------------------------------------|-----|----------------------------------------------------------|---|
| Page Rendering                                                                                                    |     | Page Processing<br>↓ ↓ ↓ ↓ ↓ ↓ ↓ ↓ ↓ ↓ ↓ ↓ ↓ ↓ ↓ ↓ ↓ ↓ ↓ |   |
| Page Page Name: Lista notowań Template: Application default Title: Lista notowań Haader Text:                                                               | 265 | Computations                                             | Ģ |
| HTML Header: Footer Text:<br>HTML Body: Build Option:<br>Help Text: <u>No help is available for this</u> Authorization: <u>No</u><br>Page Group: Cached: No |     | Validations                                              | Ş |
| Regions                                                                                                    | 265 | Processes                                                | đ |
| Display Point: Page Template Body (3)<br>10 Notowania Report<br>Display Point: Region Position 01                                                           |     | Branches                                                 | Ę |
| 1 PPP Breadcrumb Breadcrumb Entry                                                                                                    |     |                                                          |   |

d. Na początek dodamy elementy pozwalające na wprowadzenie zakresu dat. W tym celu kliknij przycisk umożliwiający dodanie elementu strony.

|        |                      | Items                                                                                                    |    |
|--------|----------------------|----------------------------------------------------------------------------------------------------|----|
|        | e                    | Aby ułatwić sobie wprowadzenie dwóch elementów naraz kliknij link Creat<br>multiple items using Drag and Drop Layout. | te |
|        | ◯ Text F             | Field with autocomplete O Text Field                                                                                  |    |
|        |                      |                                                                                                    |    |
| 0<br>0 | Create n<br>Create n | nultiple items using tabular form<br>nultiple items using Drag and Drop Layout                                        |    |
|        |                      | Create multiple items using Drag and Drop Layout                                                                      | Ap |
|        | f.                   | Wskaż Notowania jako region, w ramach którego nowe pola mają być                                                      |    |
|        |                      | umieszczone. Następnie kliknij przycisk Create Multiple Items >.                                                      |    |
| ĺ      | Selec                | t Region Cancel Create Multiple Items                                                                                 |    |
|        | * Crea               | ate Item(s) in Region Notowania (1) 10 💟                                                                              |    |

g. W górnej linii umieść dwa elementy typu Date Picker. Jeden z nich nazwij PX\_OD\_DNIA, a drugi PX\_DO\_DNIA. Dla każdego z pól wprowadź odpowiednio etykiety Od dnia i Do dnia. Następnie za pomocą przycisku Next> przejdź do kolejnego kroku kreatora.

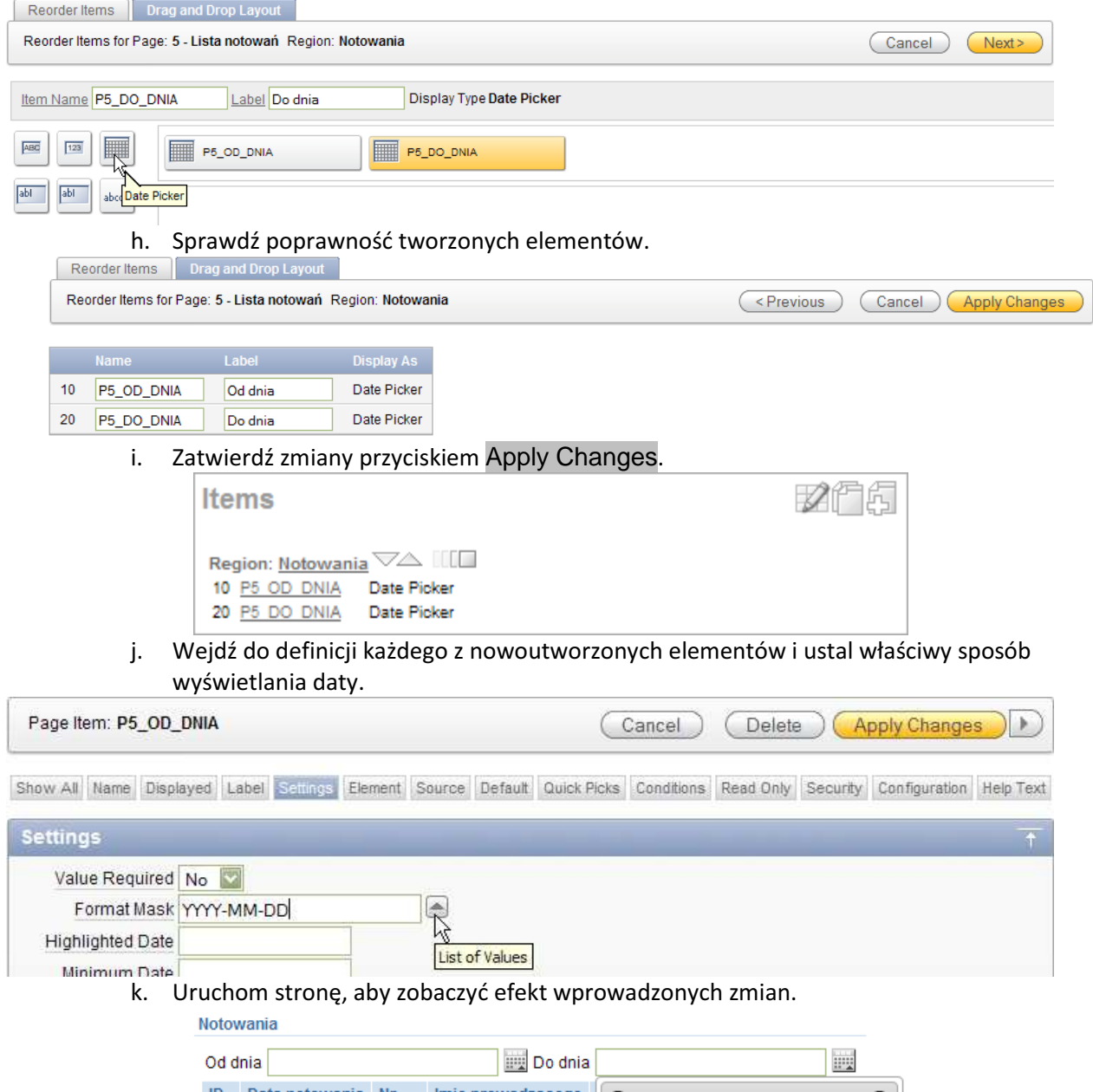

| Od dnia 📃 🔛 Do dnia |                |    |                   |       |        |       |            |      |            |    |
|---------------------|----------------|----|-------------------|-------|--------|-------|------------|------|------------|----|
| ID                  | Data notowania | Nr | Imię prowadzącego | 0     | ١      | Nrzes | sień 🛛     | 2010 | )          | 0  |
| Z                   | 1982-04-24     | 1  | Marek             | Du    | 14/4   | ć.    | <b>C</b> - | -    | <b>C</b> - |    |
| Z                   | 1982-05-08     | 3  | Marek             | Ph    | wt     | Sr    | CZ         | РТ   | 50         | N  |
| Z                   | 1982-05-15     | 4  | Marek             |       |        | 1     | 2          | 3    | 4          | 5  |
| Ø                   | 1982-05-22     | 5  | Marek             | 6     | 7      | 8     | 9          | 10   | 11         | 12 |
| Ø                   | 1982-05-29     | 6  | Marek             | 13    | 14     | 15    | 16         | 17   | 18         | 19 |
| R                   | 1982-06-05     | 7  | Marek             | 20    | 21     | 22    | 23         | 24   | 25         | 26 |
|                     | 1982-06-12     | 8  | Marek             | 27    | - 28   | 29    | 30         |      |            |    |
| Ø                   | 1982-06-19     | 9  | Marek             | Niedź | wiecki |       |            |      |            |    |
| Ø                   | 1982-06-26     | 10 | Jarosław          | Kawe  | cki    |       |            |      |            |    |

Wróć do edycji strony i rozpocznij tworzenie niezbędnych przycisków. ١.

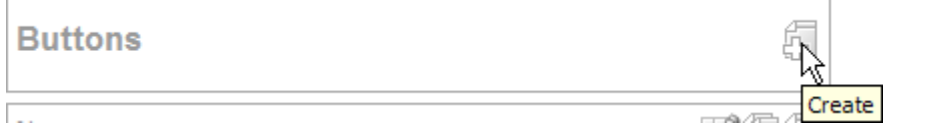

m. W związku z tym, że potrzebujemy dwóch przycisków, utworzymy oba na raz. W tym celu kliknij w link Create Multiple Buttons na liście zadań, która pojawia się w pierwszym kroku kreatora przycisków.

| Button Region   | Tasks                   |
|-----------------|-------------------------|
| 0               | Create Multiple Buttons |
| Button Position |                         |
| 0               | Create Multiple Buttons |

n. Wskaż region Notowania jako miejsce osadzenia przycisków. Wskaż także odpowiedni szablon dla przycisków.

| Region Notowa | ania (1) 10 🔽 Tem | plate Button     | HTML Attributes          |                               |
|---------------|-------------------|------------------|--------------------------|-------------------------------|
|               |                   |                  |                          | Cancel Create Buttons         |
| Sequence      | Name              | Label            | Position                 | Attributes                    |
| 10            |                   |                  | Bottom of Region         |                               |
| 20            |                   |                  | Bottom of Region         |                               |
| 0.            | Jako nazwę        | pierwszego prz   | ycisku podaj SZUKAJ, a   | jako jego etykietę - Szuka j. |
|               | Miejsce przy      | cisku to Top o   | f Region.                |                               |
|               | Jako nazwę        | drugiego przyci  | isku podaj CLEAR, a jego | o etykietę Wyczyść. Miejsce   |
|               | przycisku nie     | ech będzie takie | e samo.                  |                               |
| gion Notowani | a (1) 10 🔽 Temp   | late Button      | HTML Attributes          |                               |

|          |        |         |               | Cancel Create Buttons |
|----------|--------|---------|---------------|-----------------------|
| Sequence | Name   | Label   | Position      | Attributes            |
| 10       | SZUKAJ | Szukaj  | Top of Region |                       |
| 20       | CLEAR  | Wyczyść | Top of Region |                       |

p. Zakończ tworzenie przycisków i uruchom stronę sprawdzając efekt. Notowania

|      |                |    |                   | (Szukaj) (V           | Vyczyść |
|------|----------------|----|-------------------|-----------------------|---------|
| Od d | nia            |    | 📖 Do dnia         |                       |         |
| ID   | Data notowania | Nr | Imię prowadzącego | Nazwisko prowadzącego |         |
| Z    | 1982-04-24     | 1  | Marek             | Niedźwiecki           |         |
| Ø    | 1982-05-08     | 3  | Marek             | Niedźwiecki           |         |
| Z    | 1982-05-15     | 4  | Marek             | Niedźwiecki           |         |
| Ø    | 1982-05-22     | 5  | Marek             | Niedźwiecki           |         |

 q. Z oczywistych powodów dodane przez nas komponenty nie spełniają na razie swojej funkcji. Aby to zmienić, zmodyfikujemy treść zapytania tworzącego region Notowania. W tym celu przejdź do edycji strony, a następnie do edycji atrybutów regionu Notowania.

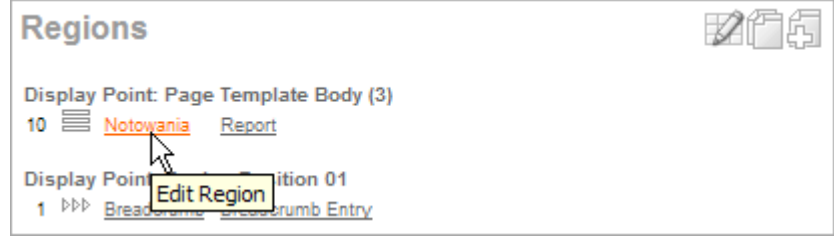

r. Zmień treść zapytania, tak aby możliwe było filtrowanie jego wyników na podstawie dodanych elementów strony.

| l | Source   |                                           |
|---|----------|-------------------------------------------|
|   | Region S | Source                                    |
|   | select   | n.n_id, n.n_data, n.n_nr,                 |
|   |          | p.p_imie, p.p_nazwisko                    |
|   | from     | lp3_notowania n join lp3_prowadzacy p     |
|   |          | on $(n.n_p_id = p.p_id)$                  |
|   | where    | n.n_data <u>between</u>                   |
|   |          | <pre>nyl(:P5_OD_DNIA, n.n_data) and</pre> |
|   |          | nyl(:P5_DO_DNIA,n.n_data)                 |
|   | order k  | oy n.n_data                               |

s. Przetestuj działanie strony.

| Notowania          |                      |                |
|--------------------|----------------------|----------------|
|                    |                      | Szukaj Wyczyść |
| Od dnia 2010-08-01 | 📖 Do dnia 2010-10-31 |                |
| No data found.     |                      |                |

t. Zwróć uwagę, że przycisk Wyczyść nie realizuje swojej funkcji. Masz pomysł jak to poprawić? Może poniższe fragmenty ekranów będą wystarczającą wskazówką?

| IVIOZ                                                                                                    | esz to zrobic tak:                              |                              |                                                                                                    |
|----------------------------------------------------------------------------------------------------|-------------------------------------------------|------------------------------|----------------------------------------------------------------------------------------------------|
|                                                                                                    | Action When Bu                                  | tton Clicked                 |                                                                                                    |
|                                                                                                    | Action                                          | Redirect to Page in this App | plication                                                                                                    |
|                                                                                                    | Page                                            | 5                            | page                                                                                                    |
|                                                                                                    | Request                                         |                              |                                                                                                    |
|                                                                                                    | Clear Cache                                     | 5                            | (comma separated pag                                                                                            |
| lub t                                                                                                    | ak:                                             |                              |                                                                                                    |
| Point                                                                                                    |                                                 |                              |                                                                                                    |
| Pag<br>Branch Typ                                                                                                    | ge: 5 Lista notowań<br>de: Branch to Page or UR | Ĺ                            |                                                                                                    |
| * Branch Po                                                                                                    | int On Submit: After Proce                      | essing (After Computation    | , Validation, and Processing)                                                                                   |
| * Sequen                                                                                                    | ce 10                                           |                              |                                                                                                    |
| Action                                                                                                    |                                                 |                              | Conditions                                                                                                    |
| Target type                                                                                                    | Page in this Application                        |                              | Condition Type                                                                                                  |
| Page                                                                                                    | 5                                               |                              | - Select Condition Type -                                                                                       |
| <ul> <li>Inster pagniation for this page</li> <li>include process success message</li> <li>save state before branching</li> </ul> |                                                 |                              | [PL/SQL] [item=value] [item not null] [request=e1] [i                                                           |
| Request                                                                                                    |                                                 |                              | When Button Pressed                                                                                             |
| Clear Cache                                                                                                    | 5                                               | (comma separated page nur    | CLEAR (Wyczyść)                                                                                                 |
| Set these items                                                                                                    |                                                 | I comm                       | hanning and interesting the second second second second second second second second second second second second |

u. Sprawdź poprawność działania przycisku Wyczyść.

| Not          | owania         |    |                   |                       |           |
|--------------|----------------|----|-------------------|-----------------------|-----------|
|              |                |    |                   | Szukaj V              | Vyrzyść ) |
| Od           | dnia           |    | 📖 Do dnia         |                       | ۲¢        |
| ID           | Data notowania | Nr | Imię prowadzącego | Nazwisko prowadzącego |           |
| $\mathbb{Z}$ | 982-04-24      | 1  | Marek             | Niedźwiecki           |           |
| $\mathbb{Z}$ | 982-05-08      | 3  | Marek             | Niedźwiecki           |           |
| $\mathbb{Z}$ | 982-05-15      | 4  | Marek             | Niedźwiecki           |           |

v. Powróć do strony głównej naszej aplikacji.

LP3\_ADMIN Logout

|               | Strona główna | Prowadzący | Notowania | Wykonawcy |
|---------------|---------------|------------|-----------|-----------|
| Strona główna |               |            |           |           |

Strona główna

| -   |       |        |             |         |
|-----|-------|--------|-------------|---------|
| Lon | - C ) | 10000  | (00.01)     | UC ON U |
| 100 |       | VV V I | A CHI I CHV |         |
|     |       |        |             |         |

| W_NAZWA             | SUMA_PUNKTOW |
|---------------------|--------------|
| Maanam              | 1730         |
| Perfect             | 1591         |
| Republika           | 1326         |
| TSA                 | 916          |
| Budka Suflera       | 637          |
| Queen               | 629          |
| Lombard             | 610          |
| Izabela Trojanowska | 577          |
| Lady Pank           | 515          |
| Scorpions           | 477          |